### Adding TwinSAFE projects to AMI Motors

How to add the twinSAFE Internal Safety Projects to GY and GZ axis

| Difficulty | Hard |
|------------|------|
| Difficulty |      |

O Duration 15 minute(s)

#### Contents

Introduction

Prerequisites

Step 1 - Create copies of the safety project

Step 2 - Rename the project filenames

Step 3 - Add to SAFETY

Step 4 - Download to Devices

Step 5 - Repeat

Comments

### Introduction

The AMI8xxx-3100 motor series is a TwinSAFE enabled motor. To enable this motor to work with a non-TwinSAFE system, a TWINSAFE project needs to be placed into the Safety Logic circuit on board the motor. This dokit describes this process.

I ... The process of DOWNLOADING the TwinSAFE project will need to be done if the motor is replaced

#### Prerequisites

- TwinCAT machine project connected, scanned and debugged
- Drive Manager 2 Project installed
- AMI motors connected and powered up
- Latest Device Description (ESI) updates see Updating Device Description Tables
- AMI Motor TwinSAFE Project from Software Versions Board

For instructions on how to create the AMI Motor twinSAFE project from scratch, see AMI TwinSAFE Workaround - Safety Project Creation

# Step 1 - Create copies of the safety project

Copy the contents of the AMI Motor TwinSAFE project to the BuildNo project folder.

Create a copy for each axis and rename accordingly:

| GY_ | SafetyProj |
|-----|------------|
| GZ_ | SafetyProj |

| lame                        | Date modified    | Туре                | Size  |
|-----------------------------|------------------|---------------------|-------|
| .vs                         | 14/03/2025 12:30 | File folder         |       |
| _Boot                       | 14/03/2025 12:19 | File folder         |       |
| _Config                     | 14/03/2025 12:19 | File folder         |       |
| GY_SafetyProj               | 14/03/2025 12:40 | File folder         |       |
| GZ_SafetyProj               | 14/03/2025 12:40 | File folder         |       |
| PLC_Reset                   | 14/03/2025 12:32 | File folder         |       |
| tc3Multi                    | 14/03/2025 12:31 | File folder         |       |
| AMI_SafetyProj.zip          | 14/03/2025 12:39 | Compressed (zipp    | 13 KE |
| ] Test.project.~u           | 14/03/2025 12:40 | ~U File             | 1 KE  |
| Test.sin                    | 14/03/2025 12:19 | TcXaeShell Solution | 3 KE  |
| TwinCAT Project4.tsproj     | 14/03/2025 12:19 | TSPROJ File         | 1 KE  |
| TwinCAT Project4.tsproj.bak | 05/11/2018 12:55 | bak                 | 1 KE  |

## Step 2 - Rename the project filenames

Open each folder and rename the safety PLC project according to the axis

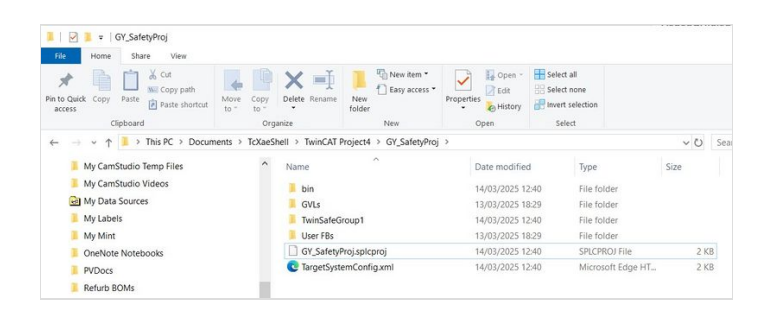

### Step 3 - Add to SAFETY

Right click and "Add Existing item" Navigate Inside the folder and select the "[Axis]\_SafetyProj.splcproj"

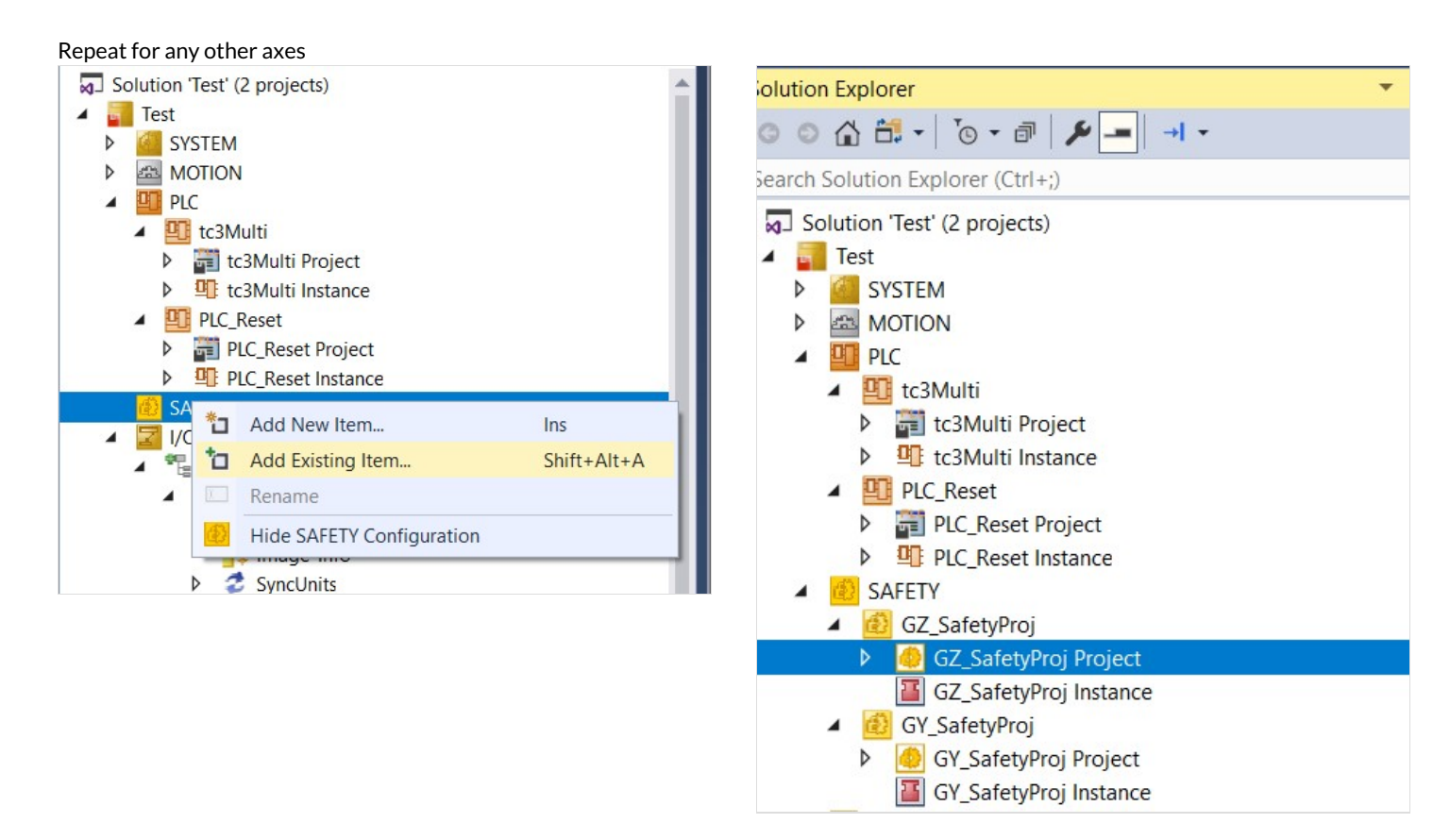

### Step 4 - Download to Devices

Follow Downloading AMI Motor Safety Project

### Step 5 - Repeat

Repeat the whole process for multiple motors